| Media Player  | 10-2 |
|---------------|------|
| Media Basics  | 10-2 |
| Music         | 10-5 |
| Playing Music | 10-5 |
| Video         | 10-6 |
| Plaving Video | 10-6 |

| Playlists            | 10-7  |
|----------------------|-------|
| Using Playlists      | 10-7  |
| Additional Functions | 10-8  |
| Troubleshooting      | 10-11 |

# 10

Media Player

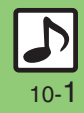

#### **Media Player**

#### **Media Basics**

Use Media Player to play music/video on 931SH.

- Download media files from Mobile Internet sites via Media Player directly.
- Transfer PC music files and save them on Memory Card.

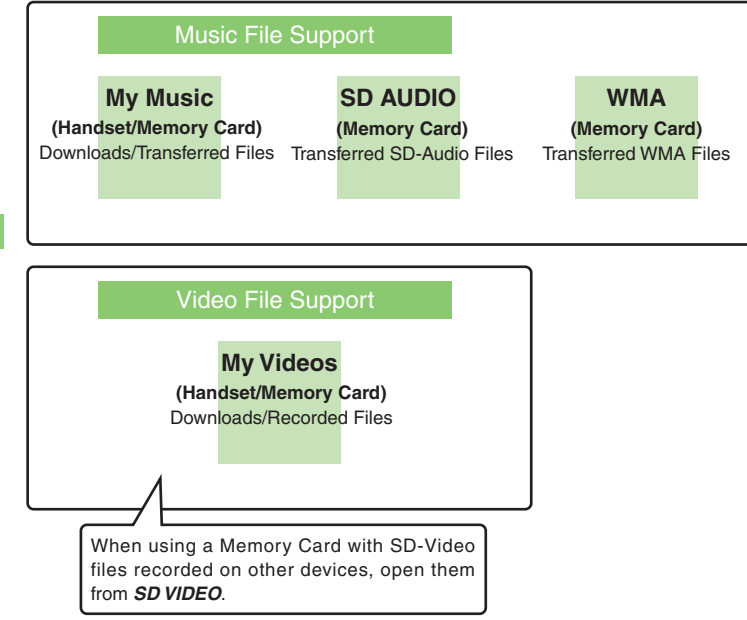

#### **Playback Precautions**

- Media Player is not compatible with some recording/playback formats. Files may not play depending on the Memory Card status.
- Playback stops for incoming calls.
- When battery is low, Media Player will not play. If battery runs low during playback, Media Player shuts off.
- Turn down the volume if distortion is noticeable in Speaker sound.
- Handset plays media while it downloads (streaming); downloaded media cannot be saved. Packet transmission fees apply even while stream is paused.

#### Compatibility

• Files transferred from PCs cannot be used as ringtones or System Sounds.

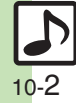

Media Player

#### **Downloading Music**

Download music from the Internet. Read information (price, expiry date, etc.) on the source site.

MENU or ● Media Player

## Music

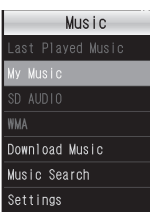

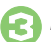

#### **Download Music**

• Follow the links to download media.

#### Download via Music Search (Japanese)

- In 📀, Music Search
- Follow onscreen instructions.

#### **Downloading Video**

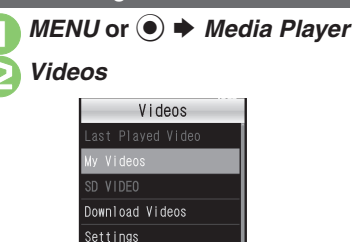

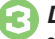

#### Download Videos

• Follow the links to download media.

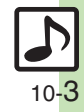

#### Media Player

#### Saving Music Files from PCs

- Use software to convert music file format.
- For software usage and specifications, see the provider's website, etc.
- SoftBank does not guarantee compatibility with any software.
- USB Cable may be purchased separately.

#### Handling Transferred Files

- Copyright laws limit duplicated material to private use only.
- Files created with PC software, etc. may not play.
- Comply with copyright and other intellectual property laws when using obtained files.

#### Using MTP Mode

Follow these steps to save WMA files via S! Music Connect (Japanese):

- For more about S! Music Connect, see SOFTBANK MOBILE Corp. Website (P.19-18).
- Copy protected files can only be played on the handset with which the files were transferred.

# MENU or ● ★ Media Player MTP Mode ★ Yes

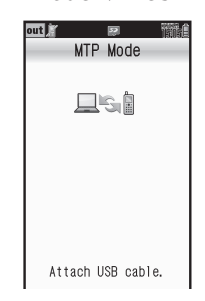

- Connect handset to a PC via USB Cable
  - Copy music from PC. Refer to the S! Music Connect help menu for operational instructions.

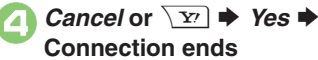

• Disconnect USB Cable.

#### Saving AAC Files

Convert PC music files to 931SH-compatible format (**P.19-17**), then save to corresponding Memory Card folder (**P.12-5**) via Mass Storage. Install USB Cable driver beforehand.

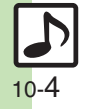

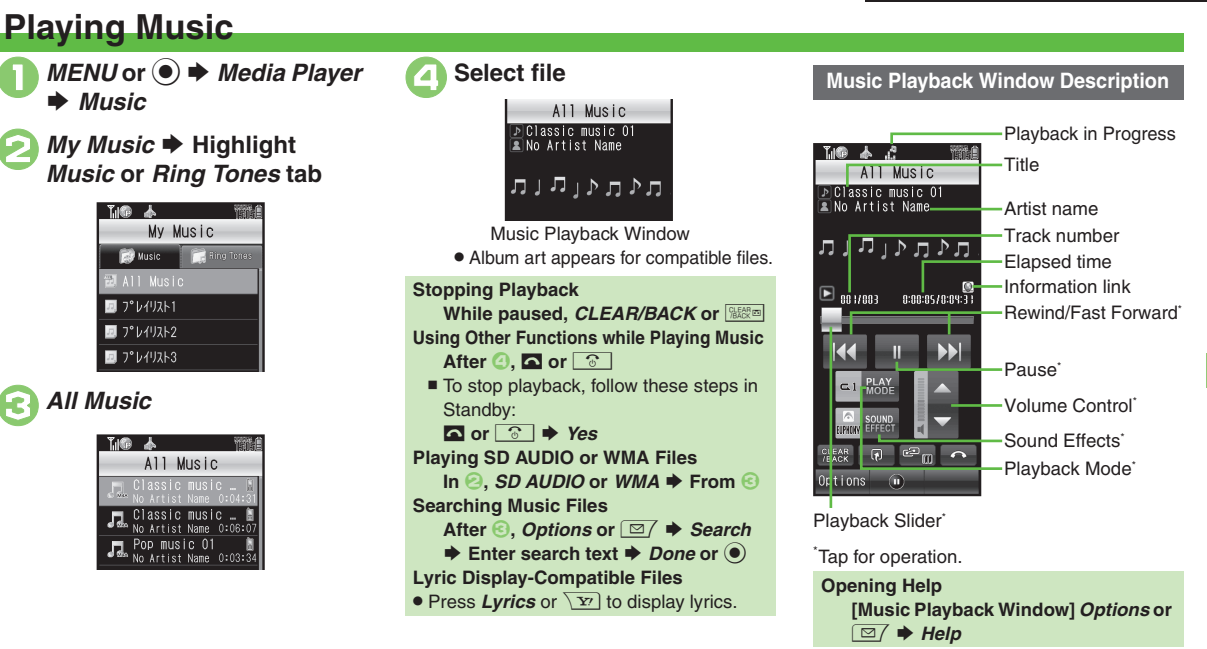

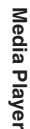

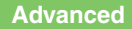

Pesuming from stopped point Switching audio output to wireless device Accessing linked information Playing repeatedly or randomly Changing Sound Effects (P.10-8)

10-5

#### Video

### **Playing Video**

O

MENU or ● ► Media Player ► Videos

#### My Videos ➡ Phone Memory or Memory Card

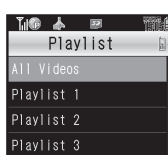

All Videos

| Til® 📥      | 52                 |
|-------------|--------------------|
| A11         | Videos             |
| No A        |                    |
| XXX<br>No A | (XX_XXXX)<br>uthor |

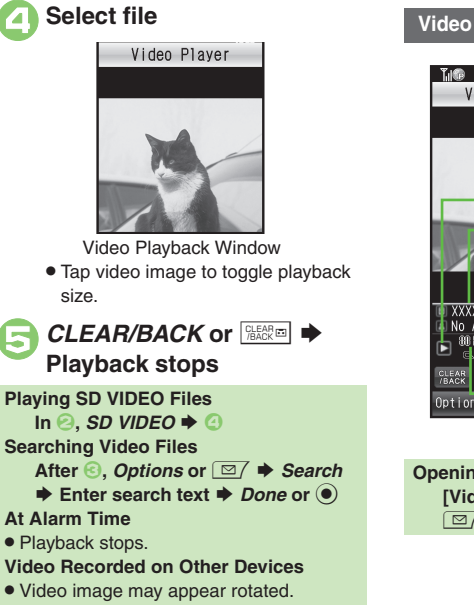

#### Video Playback Window Description

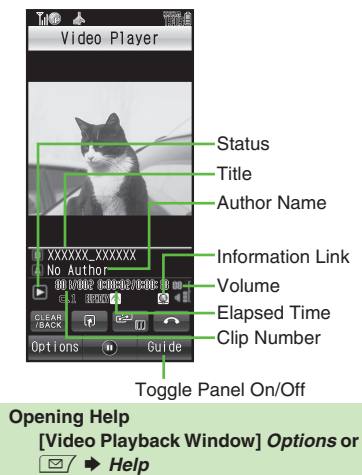

#### Advanced

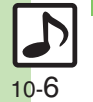

Resuming from stopped point Switching audio output to wireless device Accessing linked information Playing repeatedly or randomly Specifying start point Changing Sound Effects Changing playback size Setting Backlight status Hiding linked information (P.10-8)

Media Player

10

#### **Using Playlists** Playlists store playback orders. Add All Music ➡ Highlight file ➡ **Renaming Playlists** favorite media files to Playlists, or Options or In Playlists window, organize files by artist/genre. Options Playlists store only file locations. Source highlight Playlist Options files remain in All Music or All Videos. or 🖂 Search Adding to Playlist Sort My Music Details Music Follow these steps to add a music file to Ring Tone 🔁 All Music J° V1IJZ1-1: Add to Playlist > 7 V111/1 *MENU* or **() →** *Media Player* フ°レイリスト2 Music Options **Mv** Music Details Edit List Title My Music Edit List Title Enter name 🔝 Music 🚞 Ring Tone Done or フ°レイリスト1 Till® フ°レイリスト2 My Music フ°レイリスト3 🔝 Music 📄 Aing Tone **Playlists Window** 🔝 All Music 🔟 プレイリスト2 2 7° b1 y2 h3

#### Advanced

Organizing Playlists Sorting files Deleting/editing SD AUDIO files Deleting All WMA files Downloading Contents Keys Opening properties (P.10-9 - 10-10)

Organizing Playlists Opening properties Deleting SD VIDEO files (P.10-10)

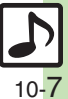

Media Playei

#### **Additional Functions**

| Media Playback                                  |                                                                                        |  |
|-------------------------------------------------|----------------------------------------------------------------------------------------|--|
| Music & Video                                   |                                                                                        |  |
| Resuming from<br>stopped point                  | MENU or ● → Media Player → Music or Videos<br>→ Last Played Music or Last Played Video |  |
| Switching audio<br>output to wireless<br>device | MENU or ◉ ⇒ Media Player ⇒ Settings ⇒<br>월 Sound Output ⇒ Bluetooth Device             |  |
| Accessing linked<br>information                 | During playback, <i>Options</i> or ☑7 → Access<br>WEB Link → Yes                       |  |
| Music                                           |                                                                                        |  |
| Playing repeatedly<br>or randomly               | Start Here)During playback, <i>Options</i> or ☑/ ➡<br><i>Playback Mode</i> ➡ See below |  |
|                                                 | Repeat One File<br>Repeat                                                              |  |
|                                                 | Repeat All Files<br>Repeat All                                                         |  |
|                                                 | Play Randomly<br>Random                                                                |  |
|                                                 | Repeat Randomly<br>Random Repeat                                                       |  |
| Changing Sound<br>Effects                       | During playback, <i>Options</i> or <a>Diamond</a> Sound                                |  |

#### Video

| Playing repeatedly<br>or randomly | Start Here       During playback, Options or          Settings ⇒ Playback Mode ⇒       See below                                    |
|-----------------------------------|----------------------------------------------------------------------------------------------------|
|                                   | Repeat One File<br>Repeat                                                                                                    |
|                                   | Repeat All Files<br>Repeat All                                                                                                    |
|                                   | Play Randomly<br>Random                                                                                                    |
| Specifying start<br>point         | During playback, <i>Options</i> or ⊠⁄ <i>➡ Time</i><br><i>Search ➡</i> Enter time <i>➡ Accept</i> or ●                              |
| Changing Sound<br>Effects         | During playback, <i>Options</i> or ⊠⁄ ⇒ <i>Settings</i><br>⇒ <i>Sound Effects</i> ⇒ Select effect                                   |
| Changing playback<br>size         | During playback, <i>Options</i> or ⊠⁄ ⇒ <i>Settings</i><br>⇒ <i>Display Size</i> ⇒ Select size                                      |
| Setting Backlight<br>status       | During playback, Options or          Backlight ⇒ Select option         Selecting Normal Settings applies Display Backlight setting. |
| Hiding linked<br>information      | During playback, <i>Options</i> or ⊠7 → <i>Settings</i><br>→ <i>Web Link Setting</i> → <i>Off</i>                                   |
|                                   |                                                                                                    |

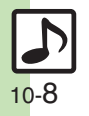

Additional Functions

| Managing Music Files               |                                                                                                    |                                    | Start Here MENU or ● → Media Player → Music<br>→ SD AUDIO → See below                                                                                                    |
|------------------------------------|----------------------------------------------------------------------------------------------------|------------------------------------|----------------------------------------------------------------------------------------------------|
| Organizing Playlists               | Start Here       MENU or ● → Media Player → Music         → My Music → Highlight tab → See below         Adding New Playlists         Options or □7 → Add New Playlist → Enter | Deleting/editing<br>SD AUDIO files | Deleting Single Files         All Music ⇒ Highlight file ⇒ Options or ☑/ ⇒         Delete Track ⇒ Yes         ● Source files will be deleted.                                          |
|                                    | name ♦ Done or ●<br>Deleting Playlists<br>Highlight Playlist ♦ Options or ☑7 ♦ Delete<br>Playlist ♥ Yes                                                                        |                                    | Deleting All Files         Highlight All Music ⇒ Options or ☑/ ⇒ Del.         All Tracks ⇒ Yes ⇒ Yes         ● Source files will be deleted.                                           |
|                                    | Deleting Playlist Files<br>Select Playlist ⇒ Highlight file ⇒ Options or<br>© → Delete ⇒ Yes                                                                                   |                                    | Editing Title/Artist<br><i>All Music</i> → Highlight file → <i>Options</i> or ⊠/ →<br><i>Edit</i> → Select item → Enter title or name →<br><i>Done</i> or ●                            |
|                                    | Changing File Order<br>Select Playlist ⇒ Highlight file ⇒ Options or<br>☑ ⇒ Change Order ⇒ Move file                                                                           | Deleting All WMA                   | MENU or ● → Media Player → Settings →<br>Delete All WMA → Enter Handset Code → OK                                                                                                    |
| Sorting files                      | MENU or  Media Player Music My                                                                                                    | mes                                | <ul> <li>Source files will be deleted.</li> </ul>                                                                                                    |
| or <a>&gt; Sort </a> Select option |                                                                                                    | Downloading<br>Contents Keys       | MENU or ●       Media Player       Music       My         Music       Highlight tab       Select Playlist       Select file (with %)       Yes         • Follow onscreen instructions. |

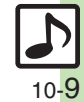

|  | Additional | Functions |
|--|------------|-----------|
|--|------------|-----------|

|                      | Start Here       MENU or ● → Media Player → Music         → See below      |
|----------------------|----------------------------------------------------------------------------|
|                      | SD AUDIO Files                                                             |
| Opening properties   | SD AUDIO 🔶 All Music 🔶 Highlight file 🔶                                    |
| opening properties   | Options or ⊠7 ⇒ Details                                                    |
|                      | Other Files                                                                |
|                      | My Music  Highlight tab  Select Playlist                                   |
|                      |                                                                            |
| Managing Video       | Files                                                                      |
|                      |                                                                            |
|                      | My Videos ⇒ Phone Memory or Memory                                         |
|                      | Card ⇒ See below                                                           |
|                      | Adding New Playlists                                                       |
|                      | Options or 🖾 🔶 Add New Playlist 🔶 Enter                                    |
|                      | name 🗼 <i>Done</i> or 🖲                                                    |
|                      | Deleting Playlists                                                         |
| Organizing Playlists | Highlight Playlist $\Rightarrow$ Options or $\square / \Rightarrow$ Delete |
|                      | Playlist Ves                                                               |
|                      | Deleting Playlist Files                                                    |
|                      | Select Playlist  Highlight file  Uptions or                                |
|                      | Changing Eile Order                                                        |
|                      | Select Playlist  Highlight file  Ontions or                                |
|                      | ☑ → Change Order → Move file                                               |
|                      | MENU or ● → Media Player → Videos → Mv                                     |
| Sorting files        | Videos  Phone Memory or Memory Card                                        |
|                      | All Videos   Options or  Sort  Select                                      |
|                      | option                                                                     |

| Downloading<br>Contents Keys | MENU or ●       Media Player       Videos       My         Videos       Phone Memory or Memory Card       All Videos       All Videos       Select file (with %)       Yes         ● Follow onscreen instructions.       Polos       Polos       Polos       Polos       Polos |
|------------------------------|----------------------------------------------------------------------------------------------------|
| Opening properties           | Start Here MENU or ● → Media Player → Videos<br>→ See below                                                                                                    |
|                              | SD VIDEO Files<br>SD VIDEO → Highlight file → Options or ☑/<br>→ Details                                                                                                    |
|                              | Other Files         My Videos ⇒ Phone Memory or Memory Card         ⇒ Select Playlist ⇒ Highlight file ⇒ Options or         ⊠/ ⇒ Details                                                                                                    |
| Deleting SD VIDEO<br>files   | MENU or ●       Media Player       Videos       SD         VIDEO       Highlight file       Options or            Delete       Yes        Source files will be deleted.                                                                                                    |

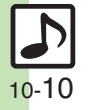

#### Troubleshooting

#### Music

#### How do I delete files in All Music?

 Delete All Music files via Data Folder (Music or Ring Songs-Tones).

#### WMA files do not appear

- Did you use 931SH to transfer the files? Copy protected files can only be played on the handset with which the files were transferred.
- Copy protection information may be corrupted; perform Delete All WMA and re-transfer the files.
- Files transferred via Mass Storage appear when moved to corresponding Memory Card folder. (Transfer copy protected files via MTP Mode.)

#### Cannot transfer WMA files

• WMA files may be corrupted; perform Delete All WMA and retry.

#### Cannot play WMA files

· Playback rights may have expired (license not found message appears); re-transfer the files. If files still cannot be played, they may be corrupted; perform Delete All WMA and retry.

#### Video

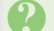

#### How do I delete files in All Videos?

 Delete All Videos files via Data Folder (Videos).

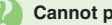

#### Cannot play video files

· Files created with PC software, etc. may not play.

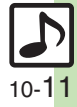